# Dépannage du vPC ACI

## Table des matières

Introduction Conditions préalables Exigences Composants utilisés Informations générales Configurer Explication de topologie Diagramme du réseau Vérifier Dépannage Problèmes inadmissibles Port individuel par boucle détecté Passage de l'interface en mode opérationnel Journaux LACP Informations connexes

### Introduction

Ce document décrit les commandes requises pour identifier les problèmes de communication Virtual Port-Channel (vPC) sur l'ACI.

## Conditions préalables

### Exigences

Aucune exigence spécifique n'est associée à ce document.

### Composants utilisés

Ce document n'est pas limité à des versions de matériel et de logiciel spécifiques.

The information in this document was created from the devices in a specific lab environment. All of the devices used in this document started with a cleared (default) configuration. Si votre réseau est en ligne, assurez-vous de bien comprendre l'incidence possible des commandes.

## Informations générales

Le vPC entre l'infrastructure axée sur les applications (ACI) et le périphérique homologue doit avoir été opérationnel et fonctionnel sans problème de configuration.

## Configurer

Explication de topologie

ACI LEAF 1 : interface Ethernet 1/1, Port-Channel 5 et vPC 343.

ACI LEAF 2 : interface Ethernet 1/2, Port-Channel 5 et vPC 343.

NX-OS 1 : interfaces Ethernet 1/1 et Ethernet 1/2, Port-Channel 14 et vPC 45.

Connexions :

LEAF 1 Eth1/1 <-> NX-OS 1 Eth1/1

LEAF 2 Eth1/2 <-> NX-OS 1 Eth1/2

Diagramme du réseau

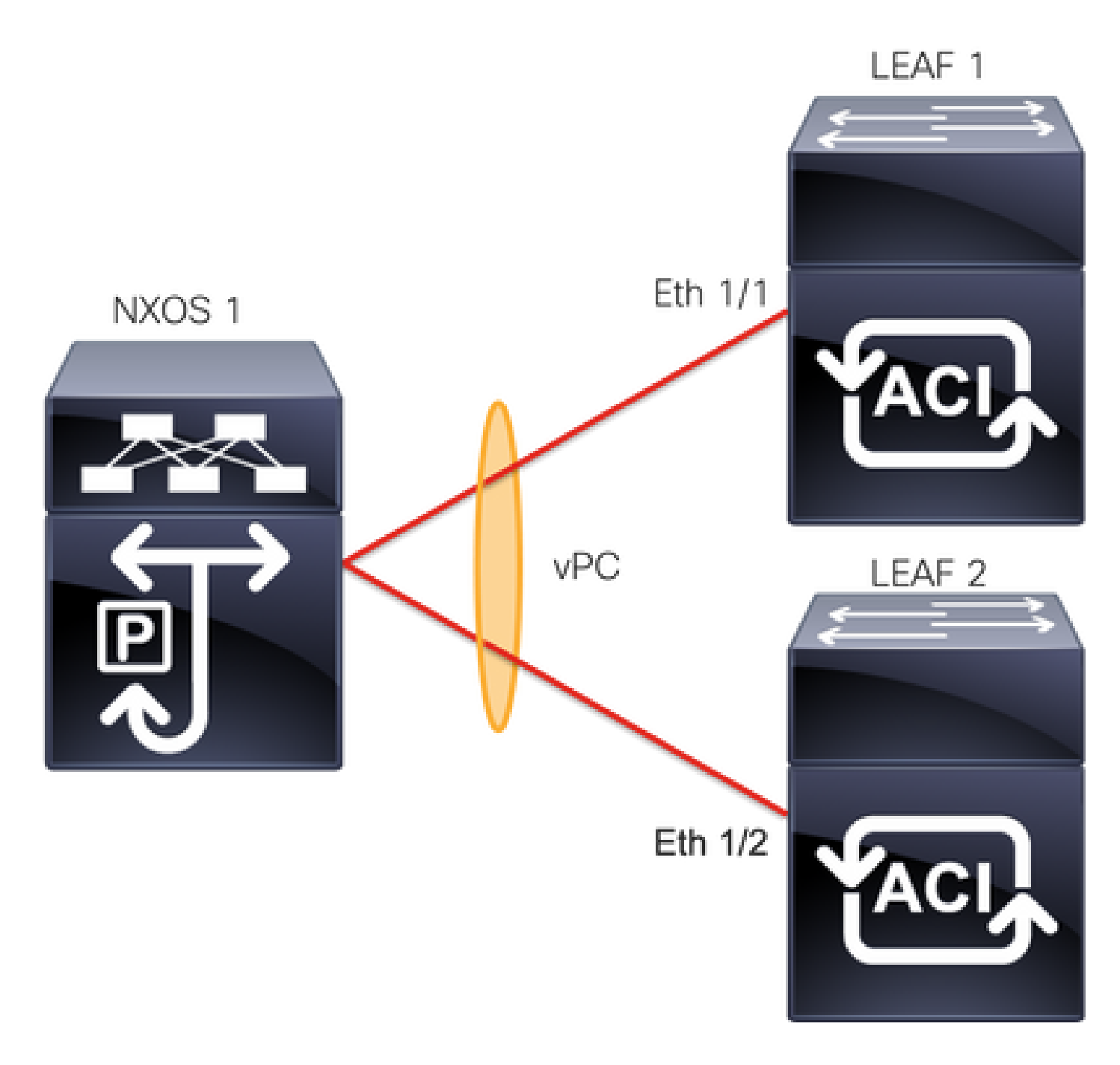

### Vérifier

Référez-vous à cette section pour vous assurer du bon fonctionnement de votre configuration.

Certaines commandes d'affichage (« show ») sont offertes par l'outil « Cisco CLI Analyzer » réservé aux clients inscrits. Utilisez Cisco CLI Analyzer afin de visualiser une analyse du résultat de la commande show.

Avec la commandeshow vpc brief vpc xvous pouvez voir l'état du vPC (Up/Down).

<#root>
LEAF1#
show vpc brief vpc 343

| vPC status |         |        |                |        |     |              |  |  |  |
|------------|---------|--------|----------------|--------|-----|--------------|--|--|--|
| id         | Port    | Statı  | is Consistency | Reason |     | Active vlans |  |  |  |
| <br>343    | <br>Po5 |        |                |        |     |              |  |  |  |
| up         |         |        |                |        |     |              |  |  |  |
|            | succes  | S      | success        |        | 100 |              |  |  |  |
|            |         |        |                |        |     |              |  |  |  |
| <#ro       | oot>    |        |                |        |     |              |  |  |  |
| LEAF       | 2#      |        |                |        |     |              |  |  |  |
| show       | vpc br  | ief vr | oc 343         |        |     |              |  |  |  |
| vPC        | status  |        |                |        |     |              |  |  |  |
| id         | Port    | Statı  | is Consistency | Reason |     | Active vlans |  |  |  |
| <br>343    | <br>Po5 |        |                |        |     |              |  |  |  |
| up         |         |        |                |        |     |              |  |  |  |
|            | succes  | S      | success        |        | 100 |              |  |  |  |

Avec la commande show port-channel summary interface port-channel x vous pouvez voir l'état du Port-Channel (Up/Down), les indicateurs actuels et l'interface physique où il est configuré.

#### <#root>

```
LEAF1#
show port-channel summary interface port-channel 5
Flags: D - Down
           P - Up in port-channel (members)
     I - Individual H - Hot-standby (LACP only)
     s - Suspended r - Module-removed
     S - Switched R - Routed
     U - Up (port-channel)
     M - Not in use. Min-links not met
     F - Configuration failed
_____
Group Port-
         Туре
                 Protocol Member Ports
  Channel
  _____
  Po5(SU) Eth LACP Eth1/1(P)
5
```

#### <#root>

LEAF2#

show port-channel summary interface port-channel 5

Flags: D - Down P - Up in port-channel (members) I - Individual H - Hot-standby (LACP only)

| s - Suspended r - Module-removed<br>S - Switched R - Routed<br>U - Up (port-channel)<br>M - Not in use. Min-links not met<br>F - Configuration failed |                  |      |          |              |  |  |  |
|----------------------------------------------------------------------------------------------------|------------------|------|----------|--------------|--|--|--|
| Group                                                                                                    | Port-<br>Channel | Туре | Protocol | Member Ports |  |  |  |
| 5                                                                                                    | Po5(SU)          | Eth  | LACP     | Eth1/2(P)    |  |  |  |

## Dépannage

Cette section fournit les informations que vous pouvez utiliser pour dépanner votre configuration.

Problèmes inadmissibles

Sur l'interface graphique du contrôleur APIC, vous devez voir cette erreur :

Fault F0518: A configuration is not consistent with peer node. Misconfigured due to vPC link in the 2 set

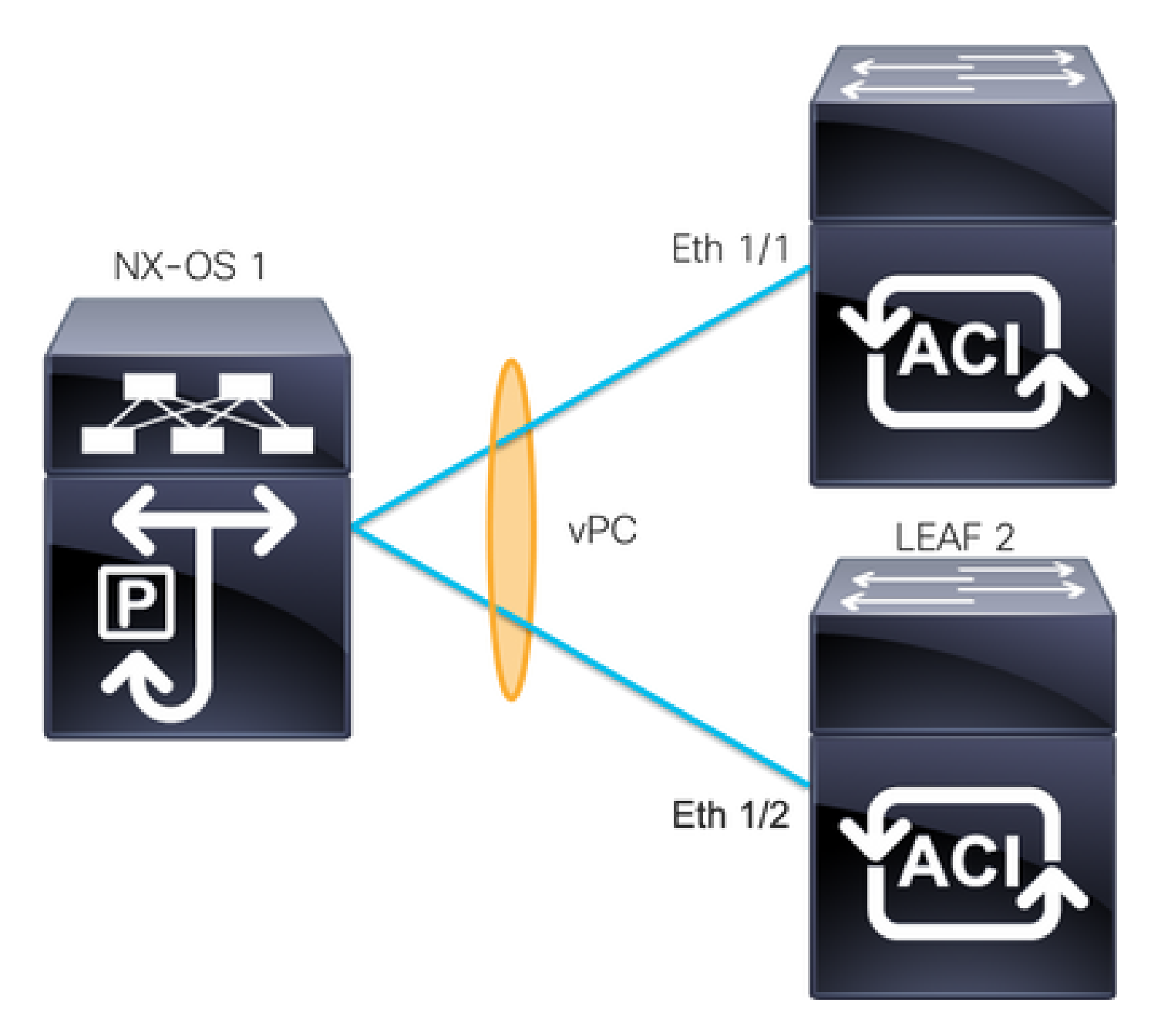

ACI LEAF 1 : interface Ethernet 1/1, Port-Channel 5 et vPC 343.

ACI LEAF 2 : interface Ethernet 1/2, Port-Channel 5 et vPC 343.

NXOS 1 : interfaces Ethernet 1/1 et Ethernet 1/2, Port-Channel 14 et vPC 45.

Connexions :

LEAF 1 Eth1/1 <-> NXOS 1 Eth1/1

LEAF 2 Eth1/2 <-> NXOS 1 Eth1/2

Si vous rencontrez ce problème, les résultats ressemblent à l'exemple suivant :

<#root>

LEAF1#

show vpc brief vpc 343

| id      | Port    | Status  | Consistency | Reason       | Active vlans |
|---------|---------|---------|-------------|--------------|--------------|
| <br>343 | <br>Po5 | <br>ир  | <br>failed  |              |              |
| 7pc     | port    | - 1-    |             |              |              |
| -       | -       | 100     |             |              |              |
|         |         |         |             |              |              |
| chan    | nel     |         |             |              |              |
|         |         |         |             |              |              |
| mis-    | config  |         |             |              |              |
|         | -       |         |             |              |              |
|         |         |         |             | due to vpc   |              |
|         |         |         |             |              |              |
|         |         |         |             | links in the |              |
|         |         |         |             |              |              |
|         |         |         |             | 2 switches   |              |
|         |         |         |             |              |              |
|         |         |         |             | connected to |              |
|         |         |         |             |              |              |
|         |         |         |             | different    |              |
|         |         |         |             |              |              |
|         |         |         |             | partners     |              |
|         |         |         |             |              |              |
|         |         |         |             |              |              |
| <#rc    | oot>    |         |             |              |              |
| LEAF    | 2#      |         |             |              |              |
| show    | vpc br  | ief vpc | 343         |              |              |
| vPC     | status  |         |             |              |              |
|         |         |         |             |              |              |
| id      | Port    | Status  | Consistency | Reason       | Active vlans |

vpc port

100

channel

due to vpc links in the 2 switches connected to different partners

#### <#root>

#### LEAF1#

show port-channel summary interface port-channel 5 Flags: D - Down P - Up in port-channel (members) I - Individual H - Hot-standby (LACP only) s - Suspended r - Module-removed S - Switched R - Routed U - Up (port-channel) M - Not in use. Min-links not met F - Configuration failed \_\_\_\_\_ Group Port-Type Protocol Member Ports Channel \_\_\_\_\_ 5 Po5(SD) Eth LACP

Eth1/1(D)

#### <#root>

LEAF2#

show port-channel summary interface port-channel 5

Flags: D - Down P - Up in port-channel (members) I - Individual H - Hot-standby (LACP only)

|         | s - Suspended r - Module-removed<br>S - Switched R - Routed<br>U - Up (port-channel)<br>M - Not in use. Min-links not met<br>F - Configuration failed |      |          |        |       |  |  |  |  |
|---------|----------------------------------------------------------------------------------------------------|------|----------|--------|-------|--|--|--|--|
| Group   | Port-<br>Channel                                                                                                    | Туре | Protocol | Member | Ports |  |  |  |  |
| 5       |                                                                                                    |      |          |        |       |  |  |  |  |
| Po5(SD) |                                                                                                    |      |          |        |       |  |  |  |  |
|         | Eth                                                                                                    | LACP |          |        |       |  |  |  |  |
| Eth1/   | 2(D)                                                                                                    |      |          |        |       |  |  |  |  |

#### <#root>

LEAF1#

show lacp interface ethernet 1/1 | grep Lag

Lag Id: [ [(7f9b,

0-11-1-aa-aa-aa

, 8157, 8000, 10d), (8000,

0-22-2-bb-bb-bb

, 65, 8000, 125)]]

#### <#root>

LEAF2# show lacp interface ethernet 1/2 | grep Lag Lag Id: [ [(7f9b, 0-11-1-aa-aa-aa , 8157, 8000, 10d), (8000, 0-33-3-cc-cc-cc , 65, 8000, 125)] ]

Les informations de retard du périphérique connecté (deuxième vecteur de la commande de sortie) doivent être identiques sur les deux sorties. De même, le vecteur 1 doit être le même sur les deux.

Étape suivante :

Si tel est le cas, vérifiez les connexions physiques pour vous assurer qu'elles n'ont pas été échangées sur les ports.

Port individuel par boucle détecté

Sur l'interface graphique utilisateur du contrôleur APIC, vous devez voir les défauts suivants :

Fault F2705: A vPC interface goes down while peer interface is up.

Fault F2533: A loop was detected by the MCP protocol on ACI.

Ce problème affecte les topologies vPC où le protocole STP s'exécute sur les périphériques homologues.

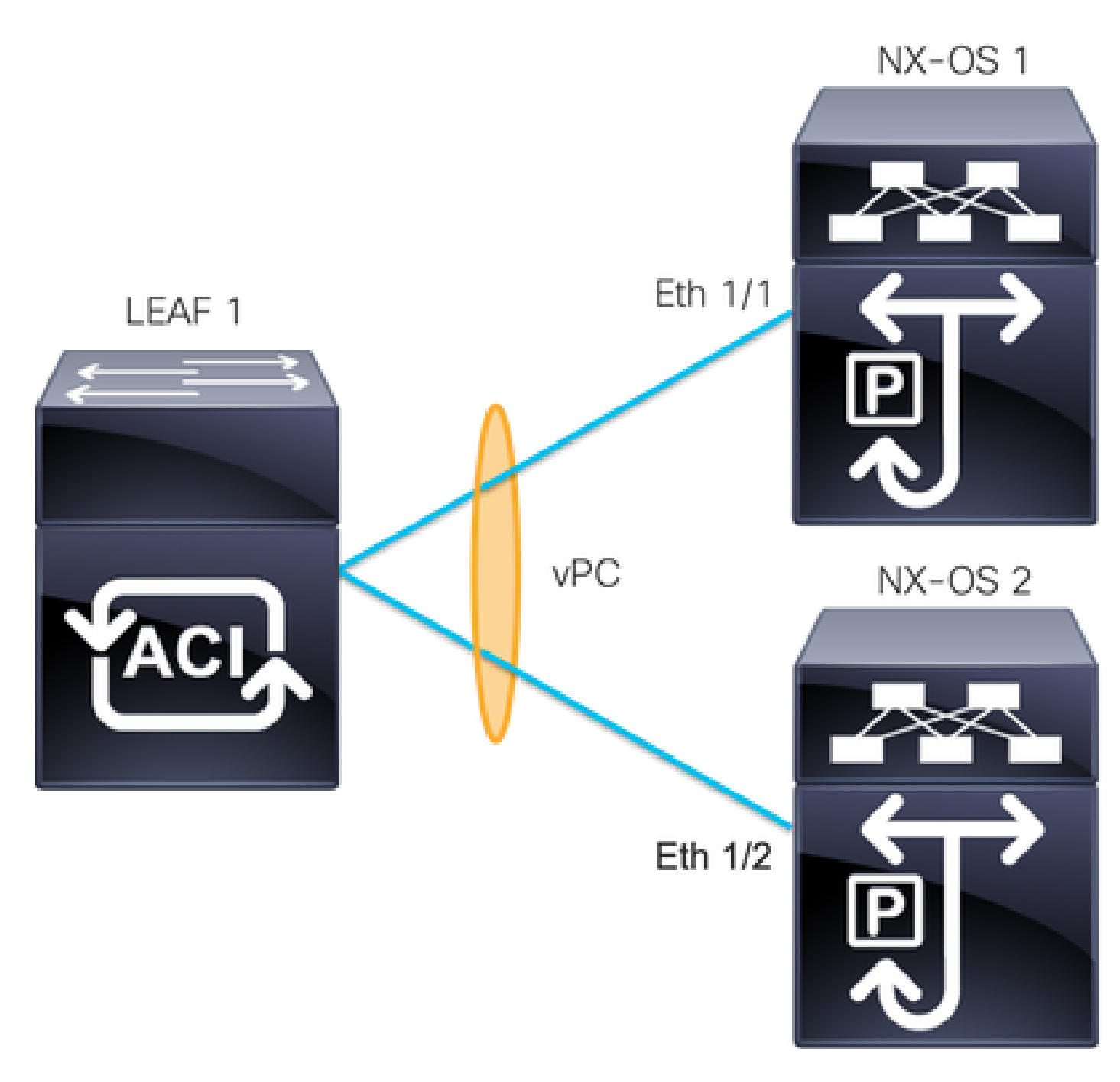

ACI LEAF 1 : interface Ethernet 1/1 et Ethernet 1/2, Port-Channel 5 et vPC 343

NXOS 1 : interfaces Ethernet 1/1, Port-Channel 14 et vPC 45

NXOS 2 : interfaces Ethernet 1/2, Port-Channel 14 et vPC 45

Connexions :

LEAF 1 Eth1/1 <-> NXOS 1 Eth1/1

LEAF 1 Eth1/2 <-> NXOS 2 Eth1/2

Pour cette étape de dépannage, il est important de comprendre le concept de MCP (MisCabling Protocol).

MCP détecte les boucles provenant de sources externes (mauvais comportement des serveurs,

équipement réseau externe utilisant STP, etc.) et err-disable l'interface sur laquelle ACI reçoit son propre paquet.

Pour en savoir plus sur MCP, consultez : Utilisation de MCP pour l'ACI.

Si vous rencontrez ce problème, les résultats ressemblent à ceci :

<#root> LEAF2# show mcp internal info interface eth 1/2 \_\_\_\_\_ Interface: Ethernet1/2 Native PI VLAN: 100 Native Encap VLAN: 1 BPDU Guard: disabled BPDU Filter: disabled Port State: down Layer3 Port: false Switching State: enabled Mac Address: AA:AA:AA:AA:AA:01 Interface MCP enabled: true ----- STP STATS -----MSTP Count: 0 RSTP Count: 4 MSTP TC Count: 0 RSTP TC Count: 4 PVRSTP TC Count: 4 TCN Count: 0 PVID Error BPDU Count: 5 Error Packet Count: 0 BPDU Guard Event Count: 0 ----- LOOP-DETECTION STATS ------MCP packets sent(Per-vlan): 1278 MCP packets received: 23 MCP invalid packets received: 19 MCP packets received with invalid digest: 0 MCP packets received when switching state is disabled: 0 Interface is a member of port-channel Number of active VLANs: 1 Number of VLANS in MCP packets are sent: 1 MCP enabled vlans: 628 MCP loop detected at: Tue Jul 19 09:34:46 2022 MCP loop detected in VLAN: 100 ----- MCP Remote Peer Info ------No remote peers exist

Remarque : le problème de boucle doit être résolu pour éviter une interface désactivée afin de continuer avec le vPC.

Une fois le problème de boucle résolu et si l'interface physique est activée, mais que l'interface vPC continue avec l'une en état désactivé et l'autre dans un individu :

```
<#root>
LEAF1#
show port-channel summary interface port-channel 5
Flags: D - Down P - Up in port-channel (members)
     I - Individual H - Hot-standby (LACP only)
     s - Suspended r - Module-removed
     S - Switched R - Routed
     U - Up (port-channel)
     M - Not in use. Min-links not met
     F - Configuration failed
_____
Group Port-
           Туре
                  Protocol Member Ports
   Channel
 _____
5
Po5(SD)
   Eth LACP
Eth1/1(I)
<#root>
LEAF2#
show port-channel summary interface port-channel 5
Flags: D - Down P - Up in port-channel (members)
     I - Individual H - Hot-standby (LACP only)
     s - Suspended r - Module-removed
     S - Switched R - Routed
     U - Up (port-channel)
     M - Not in use. Min-links not met
     F - Configuration failed
_____
Group Port-
           Type
                 Protocol Member Ports
   Channel
  _____
5
Po5(SD)
        LACP
   Eth
Eth1/2(D)
```

Étape suivante :

Assurez-vous que la configuration du canal de port est correcte aux deux extrémités et que le canal est correctement groupé.

Si la configuration est correcte aux deux extrémités et a bien fonctionné avant la boucle, essayez ceci :

Naviguez jusqu'à l'adresse :

Fabric -> Inventory -> Pod -> Leaf x -> Interfaces -> VPC interfaces -> vpc -> Port-channel interface where is included the physical port 1/x -> right-click and select Disable.

Attendez 10 secondes, cliquez avec le bouton droit et sélectionnezEnable.

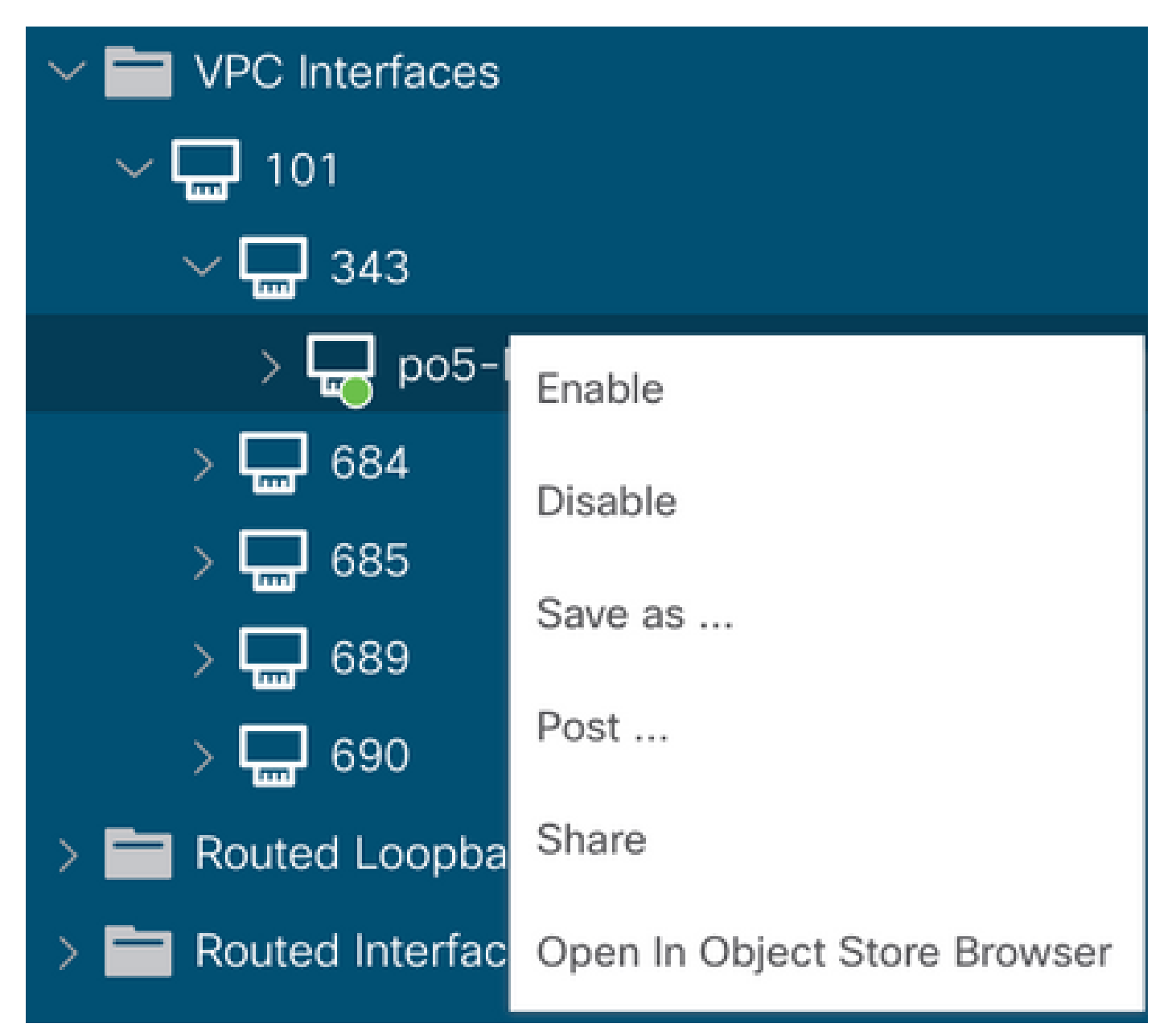

Ces étapes doivent être effectuées sur l'interface affectée pour forcer la synchronisation portchannel avec le périphérique homologue et après ce processus doit fonctionner correctement.

### Passage de l'interface en mode opérationnel

Sur l'interface graphique du contrôleur APIC, vous devez voir cette erreur :

Fault F1296: A vPC interface goes down while peer interface is also down.

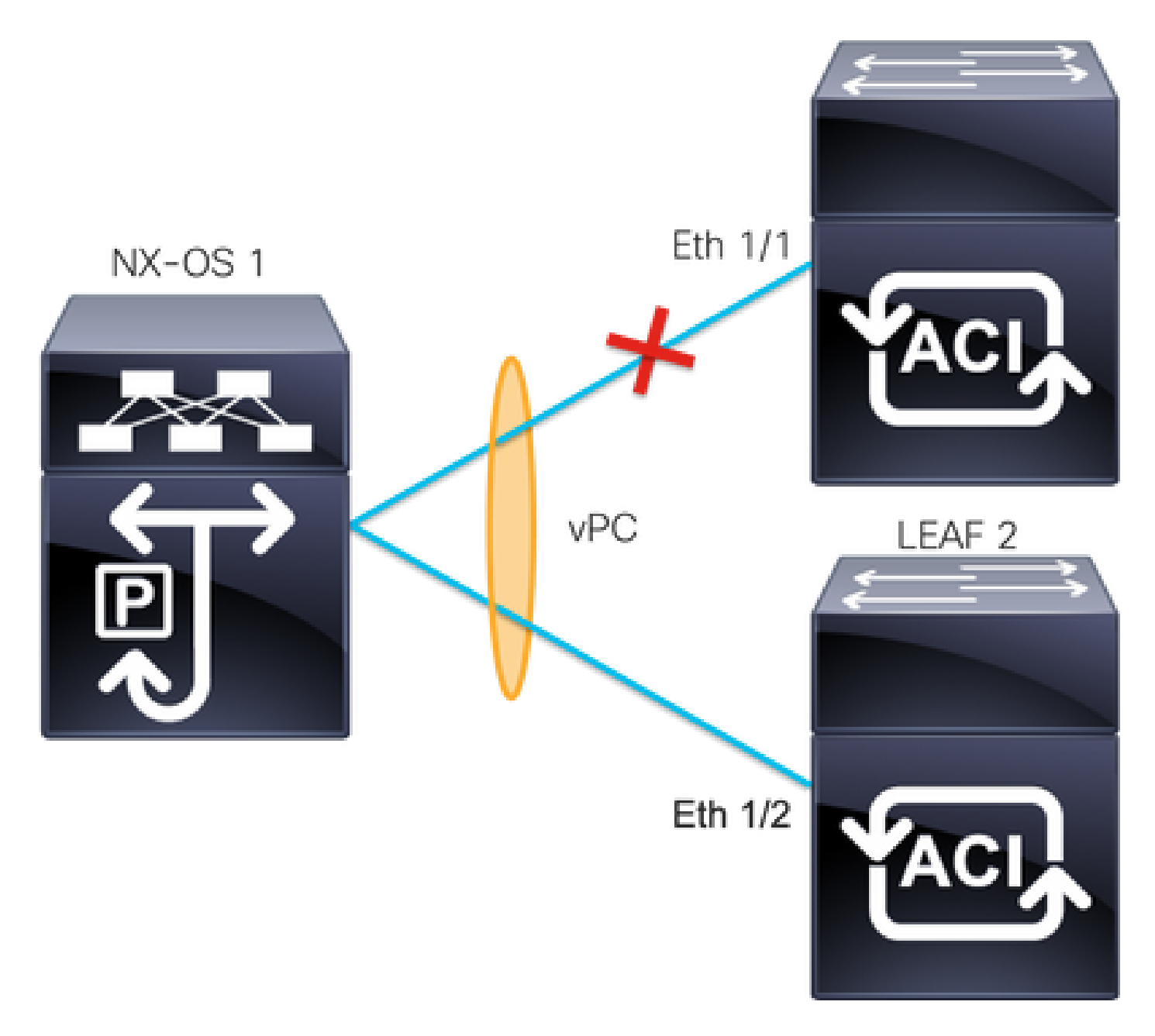

Cet exemple montre comment les informations doivent être affichées par l'interface :

<#root>

Leaf1#

show interface port-channel 5

```
admin state is up
Hardware: Port-Channel, address: xxxx.xxxx.xx01 (bia xxxx.xxxx.xx01)
MTU 9000 bytes, BW 10000000 Kbit, DLY 1 usec
reliability 255/255, txload 1/255, rxload 1/255
Encapsulation ARPA, medium is broadcast
Port mode is trunk
full-duplex, 100 Gb/s
Input flow-control is off, output flow-control is off
Auto-mdix is turned on
EtherType is 0x8100
Members in this channel: eth1/1
```

Vous devez réviser et ignorer ces rubriques :

- Les problèmes physiques (émetteurs-récepteurs et câbles) doivent constituer la première étape de la révision.
- Modifications de la configuration pour les deux extrémités.
- Des informations LACP (Link Aggregation Control Protocol) ont été reçues sur l'interface Leaf.

### Journaux LACP

Vous pouvez utiliser la commandeshow lacp internal event-history interface ethernet 1/xpour obtenir les événements liés à l'état LACP comme dans cet exemple :

```
<#root>
Leaf1#
show lacp internal event-history interface ethernet 1/1
Output omitted
....
9) FSM:<Ethernet1/1> Transition at 2022-07-15T08:43:06.121732000+00:00
Previous state: [LACP_ST_DETACHED_LAG_NOT_DETERMINED]
Triggered event:
[LACP_EV_RECEIVE_PARTNER_PDU_TIMED_OUT_II_INDIVIDUAL]
Next state: [LACP_ST_INDIVIDUAL_OR_DEFAULT]
Output omitted
....
18) FSM:<Ethernet1/1> Transition at 2022-07-15T08:46:24.298022000+00:00
Previous state: [LACP_ST_DETACHED_LAG_NOT_DETERMINED]
Triggered event:
```

```
[LACP_EV_RECEIVE_PARTNER_PDU_TIMED_OUT]
```

Next state: [FSM\_ST\_NO\_CHANGE]

Output omitted

• • •

23) FSM:<Ethernet1/1> Transition at 2022-07-15T08:46:27.299819000+00:00
Previous state: [LACP\_ST\_DETACHED\_LAG\_NOT\_DETERMINED]
Triggered event:

[LACP\_EV\_RECEIVE\_PARTNER\_PDU\_TIMED\_OUT\_II\_INDIVIDUAL]

Next state: [LACP\_ST\_INDIVIDUAL\_OR\_DEFAULT]

Output omitted

• • •

24) FSM:<Ethernet1/1> Transition at 2022-07-15T08:52:25.204611000+00:00 Previous state: [LACP\_ST\_INDIVIDUAL\_OR\_DEFAULT] Triggered event:

[LACP\_EV\_LACP\_DOWN\_OR\_PORT\_DOWN]

Next state: [LACP\_ST\_PORT\_IS\_DOWN\_OR\_LACP\_IS\_DISABLED]

Les journaux d'exemple montrent que l'ACI ne reçoit pas la réponse appropriée du périphérique homologue, dans certains cas l'homologue n'envoie pas la PDU/LACP avant l'expiration du minuteur de maintien de la connexion.

Étape suivante :

Vous devez maintenant vérifier la configuration et l'état du périphérique homologue.

Certaines commandes d'affichage (« show ») sont offertes par l'outil « Cisco CLI Analyzer » réservé aux clients inscrits. Utilisez Cisco CLI Analyzer afin de visualiser une analyse du résultat de la commande show.

Remarque : Consulter les renseignements importants sur les commandes de débogage avant d'utiliser les commandes de débogage.

### Informations connexes

- <u>Assistance et documentation techniques Cisco Systems</u>
- <u>Virtual Port Channel (vPC) dans l'ACI</u>
- <u>Utilisation du protocole MCP (MisCabling Protocol) pour l'ACI</u>

### À propos de cette traduction

Cisco a traduit ce document en traduction automatisée vérifiée par une personne dans le cadre d'un service mondial permettant à nos utilisateurs d'obtenir le contenu d'assistance dans leur propre langue.

Il convient cependant de noter que même la meilleure traduction automatisée ne sera pas aussi précise que celle fournie par un traducteur professionnel.